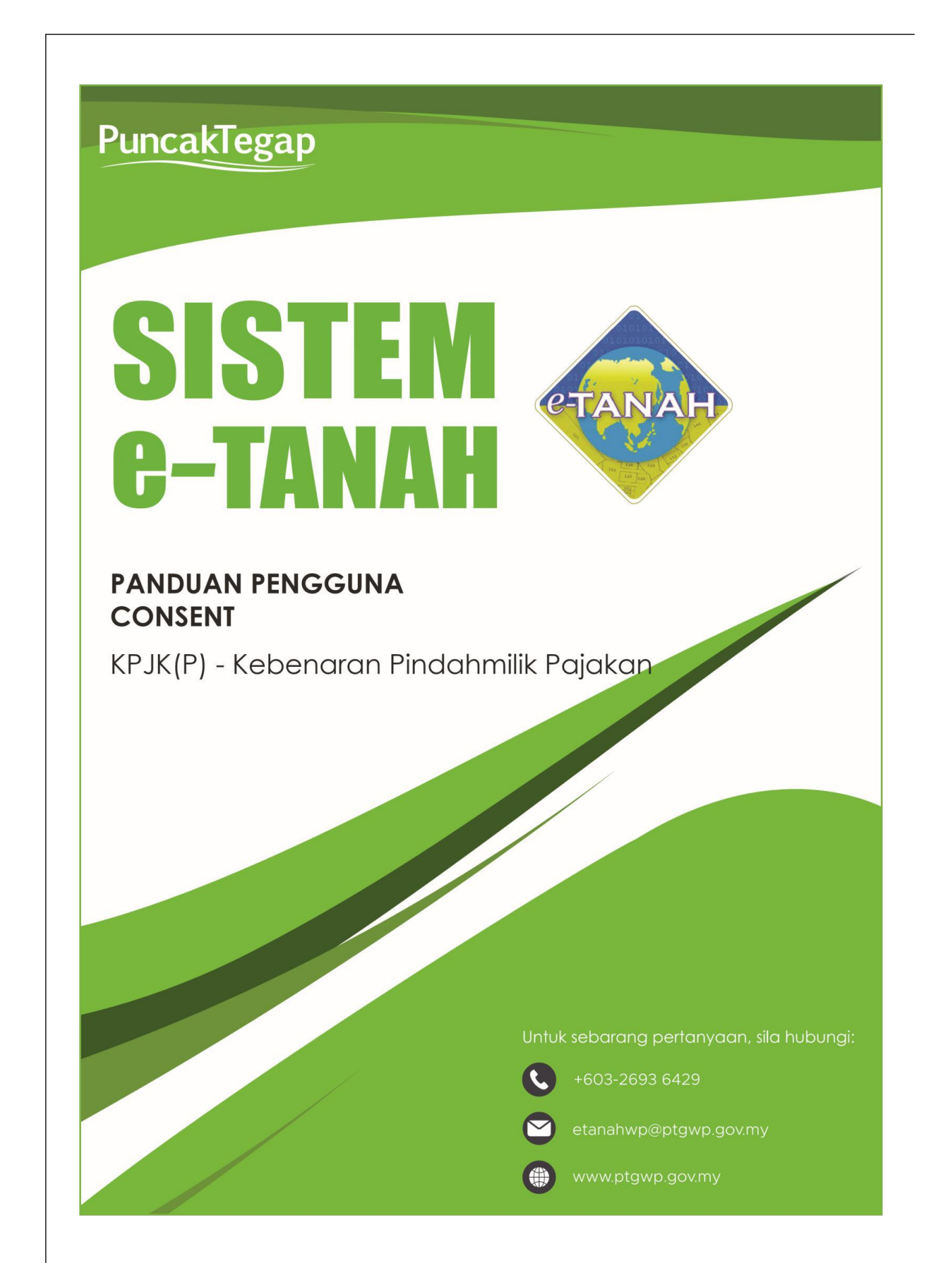

## LOG MASUK AKAUN PENGGUNA

• Untuk membuat Permohonan, lawat laman web <u>www.ptgwp.gov.my</u> dan klik Portal Awam e-Tanah.

| ejabat pengarah                                                                                                    | PORTAL AWAM<br>I TANAH DAN GALIAN WILAYAH PERSEKUTUAN                                                                                 | Log Masuk   Daftar Pen                                                                                                    | gguna   Soalan Lazim   Portal PPIGWP<br>Isnin, 20 September 2021                                                 |
|----------------------------------------------------------------------------------------------------|----------------------------------------------------------------------------------------------------|----------------------------------------------------------------------------------------------------|----------------------------------------------------------------------------------------------------|
| BAYARAN<br>Coline - onuclear - doore gar<br>Mulai 2 0 go<br>BILA PATUMI SEMUA ARAHAN VANG DIKELAA                                                                           | S 2021                                                                                                    | Biller Code: 12195<br>Ber Stockaum<br>Ber Stockaum<br>Stockaum<br>Sto | UGAT<br>PericalTagap                                                                                             |
| MAKLUMAN DAN IN                                                                                                    | FORMASI SEMASA                                                                                                    | PERKHIDMATAN                                                                                                    |                                                                                                    |
| Pelaksanaan Permohonan Carian Rasm<br>Talian Sepenuhnya<br>Tarikh Kamakiri : 25 Ogor 2021                                                                                   | i Hakmilik WP Kuala Lumpur Atas                                                                                                    | eBayaran                                                                                                    |                                                                                                    |
| Pembayaran Cukai Tanah dan Cukai<br>JomPAY Mulai 2 Ogos 2021<br>Tarih Kemasini : 30 Julai 2021                                                                              | Petak WP Kuala Lumpur Melalui                                                                                                    | eSemakan<br>Carian Kod Firma                                                                                                    |                                                                                                    |
|                                                                                                    |                                                                                                    | Manual Pengguna                                                                                                    |                                                                                                    |
|                                                                                                    |                                                                                                    | Soal Selidik                                                                                                    |                                                                                                    |
|                                                                                                    |                                                                                                    |                                                                                                    |                                                                                                    |
| Haipuest Perkilamatan er lanan wP<br>→ 1603-2693 6429 🗹 etanahwp@ptgwp.gov.my                                                                                               | Dasar privasi   Dasar Keselamatan   Pena                                                                                              | ifian B <sup>SE</sup>                                                                                                    | CUIFE OFPX VISA O                                                                                                |
| Pejabat Pengarah Tanah dan Gallan Wilayah Persekutuan Putrajaya<br>Aros G, Baka, Menara Seri Wilayah<br>Presint 2, Pusat Fentadiana Karajaan Persekutuan<br>62100 Putrajaya | Pejabat Pengarah Tanah dan Galian Wilayah Persekutuan<br>Aras G-B, Rumah Persekutuan<br>Jalan Sutan Heharmudah<br>508/18 Kuala Lumpur | n Kuala Lumpur Pejabat Pengarah Tana<br>603<br>Kampielis Uja                                                                                                    | h dan Galian Wilayah Persekutuan Labuan<br>Tingkat, Jaras Padium<br>na Kewangan Peti Surat 80893<br>80893 Labuan |
|                                                                                                    | Ø 2021 Pejabat Pengarah Tanah dan Galian Wilayah Persekut<br>Paparan terbaik menggunakan pelayar Mazilia Firefax dan Google Chrame di | uan (PPIGWP)<br>engan resolusi skrin 1386 x 788                                                                                                    |                                                                                                    |

• Klik Log Masuk.

|   | pejabat pengarah                                                                                                    | PORTAL AWAM                                                                                                    | Log Masuk   aftar Pengguna   Soalan Lazim   Portal PPTGWP                                                                                            |
|---|----------------------------------------------------------------------------------------------------|----------------------------------------------------------------------------------------------------|----------------------------------------------------------------------------------------------------|
|   | BAYARAN<br>PPTG V                                                                                                    |                                                                                                    | Code: 12195<br>: No. Adaum<br>: No. Telefon                                                                                                    |
|   | lebih oundah der<br>Mulai 2                                                                                                    | PORTAL AWAM e-<br>TANAH                                                                                                    | n erosaa aduu einippinian<br>pastikan nombor akaun anda<br>lat bayaran.                                                                              |
|   | SILA PATUHI SEMUA ARAHAN YANG                                                                                                    |                                                                                                    |                                                                                                    |
|   | MAKLUMAN I                                                                                                    | Lupa Kata Laluan Log Masuk                                                                                                    | ERKHIDMATAN                                                                                                    |
| ß | Pelaksanaan Permohonan Car<br>Talian Sepenuhnya<br>Tarikh Kematkini : 25 Ogos 2021                                                                                          |                                                                                                    | sBayaran                                                                                                    |
|   | Pembayaran Cukai Tanah dan Cukai P                                                                                                    | retak WP Kuala Lumpur Melalui                                                                                                    | eSemakan                                                                                                    |
|   | Tarikh Kemaskini : 20 Julai 2021                                                                                                    |                                                                                                    | Carian Kod Firma                                                                                                    |
|   |                                                                                                    |                                                                                                    | Manual Pengguna                                                                                                    |
|   |                                                                                                    |                                                                                                    | Soal Selidik                                                                                                    |
|   |                                                                                                    |                                                                                                    |                                                                                                    |
|   | Helpdesk Perkhidmatan e-Tanah WP<br>🌙 +603-2693 6429 💟 etanahwp@ptgwp.gov.my                                                                                                | Dasar privasi   Dasar Keselamatan   Penafian                                                                                                    | ASIV X440 BILOSE                                                                                                    |
|   | Pejabat Pengarah Tanah dan Galian Wilayah Persekutuan Putrajaya<br>Aras G, Biok 2, Menara Seri Wilayah<br>Presint 2, Pusat Pentadbiran Keran Persekutuan<br>62100 Putrajaya | Pejabat Pengarah Tanah dan Gallan Wilayah Persekutuan Kuala Lumpur<br>Aras 6-6, Rumah Persekutuan<br>Jalam Sutran Hishamruddin<br>50878 Kuala Lumpur | Pejabat Pengarah Tanah dan Gallan Wilayah Persekutuan Labuan<br>E033, Tingkat J. Araa Podium<br>Kompleiki Uganayan, Peti Surat 80693<br>80693 Labuan |
|   |                                                                                                    |                                                                                                    | 9 x 726                                                                                                    |

• Isi ID Pengguna dan Kata Laluan.

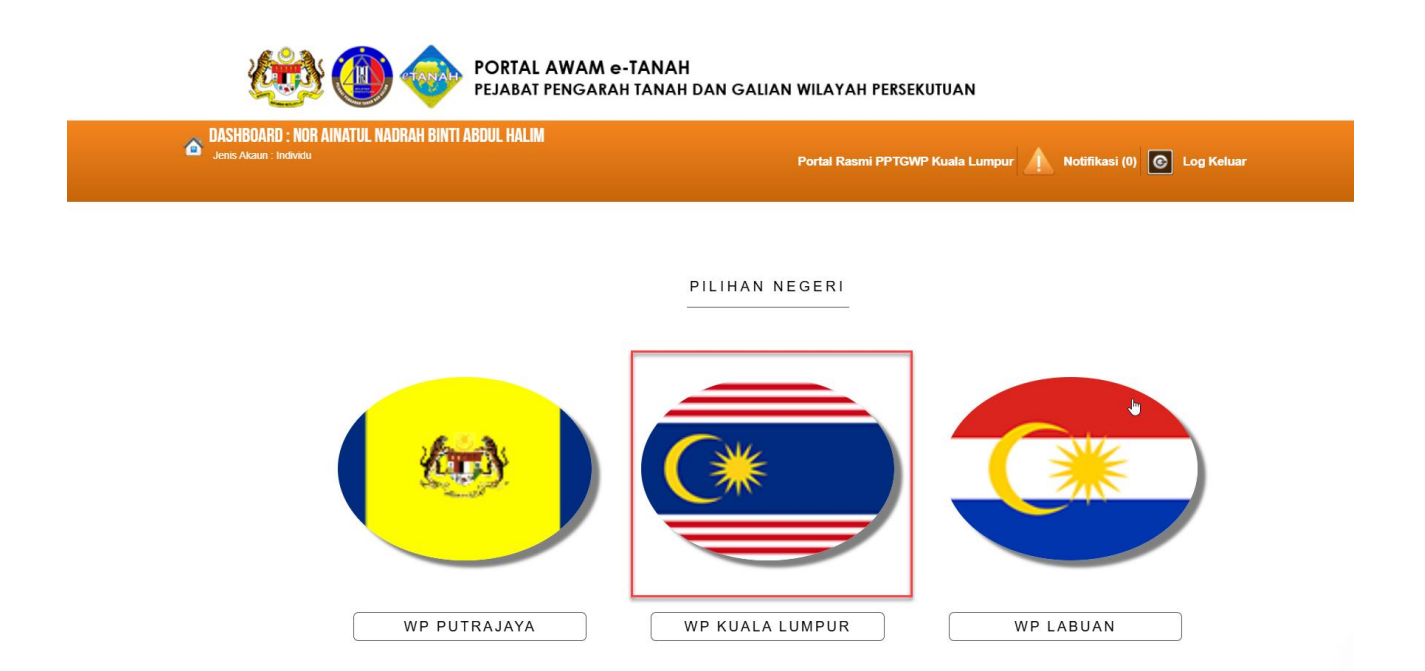

• Pilih Wilayah.

| Æ                                           | ð 🚺 🐠 Pi                                                                                                    | ORTAL AWAM e-TAN<br>EJABAT PENGARAH TAN                                                             | AH<br>AH DAN GALIAN WILAYA                                                        | AH PERSEKUTUAN                                    |                        |                |              |
|---------------------------------------------|----------------------------------------------------------------------------------------------------|----------------------------------------------------------------------------------------------------|-----------------------------------------------------------------------------------|---------------------------------------------------|------------------------|----------------|--------------|
| DASHBOARD : MUHAN<br>Jenis Akaun : Individu | AAD AZIZAN BIN ALIAS                                                                                             |                                                                                                    |                                                                                   | Portal Rasn                                       | ni PPTGWP Kuala Lumpur | Notifikasi (0) | C Log Keluar |
| Permohonan                                  | LAMAN UTAMA > WP KUALA LUMP<br>Perhatian:<br>Jika membuat pembayaran bagi uru<br>Mohon sertakan maklumat pembaya | PUR<br>Isan e2e online <mark>PER TAMA GAGAL,</mark> di<br>aran FPX sebagai bukti dan ID transaksi o | nasihatkan TIDAK membuat <mark>PEMBAYAR</mark><br>nline untuk rujukan pihak kami. | t <mark>AN KEDUA</mark> dan terus laporkan kepada | etanahwp@ptgwp.gov.my. |                |              |
| Status<br>Permohonan                        | Permohonan Baru Draf Permohonan<br>Carian :                                                                      | an 💿 Nama Urusan 🕬                                                                                  | Nama Borang                                                                       | Cari                                              |                        |                |              |
| e-Carian                                    | Senarai Urusan :                                                                                                 |                                                                                                    |                                                                                   |                                                   |                        |                | Sonarai      |
| Bayaran                                     | Bil.<br>Tiada rekod yang dijumpai.<br>Memaparkan 0-0 daripada 0 rekod                                            | Urusan                                                                                              |                                                                                   | Modul                                             | Borang                 | Tindakan       | Semak        |
| Kemaskini<br>Profil                         | Pilih Modul Urusan :                                                                                             |                                                                                                    |                                                                                   |                                                   |                        |                |              |
| Permohonan<br>Tukar Ganti<br>Carian GIS     | Pendaftaran                                                                                                    | Consent                                                                                             | Strata                                                                            | Leiong                                            | Pelupusan              |                |              |

- Klik menu **Permohonan.** Senarai modul akan dipaparkan.
- Klik pada Consent.

|     | Perh<br>Jika<br>etan<br>Moh | n <b>atian:</b><br>membuat pembayaran bagi urusan e2e online <b>PERTAMA GAGAL</b> , dinasihatkan <b>TIDAK</b> m<br>ahwp@ptgwp.gov.my.<br>on sertakan maklumat pembayaran FPX sebagai bukti dan ID transaksi online untuk rujukan pit | embuat <b>PEMBAYARAN H</b><br>nak kami. | <b>KEDUA</b> dan terus lapork | an kepada |
|-----|-----------------------------|----------------------------------------------------------------------------------------------------|-----------------------------------------|-------------------------------|-----------|
| Per | rmoho                       | nan Baru Draf Permohonan                                                                                                    |                                         |                               |           |
| Ca  | arian                       | : • Nama Urusan Nama Borang                                                                                                    |                                         |                               |           |
|     |                             |                                                                                                    | ri                                      |                               |           |
|     |                             |                                                                                                    |                                         |                               |           |
| Se  | enara                       | ai Urusan :                                                                                                    |                                         |                               |           |
| 1   | Bil.                        | Urusan                                                                                                    | Modul                                   | Borang                        | Tindakan  |
| IГ  | 1                           | KGD(S) - Kebenaran Gadaian Strata                                                                                                    | Consent                                 | -                             |           |
|     | 2                           | KGD(T) - Kebenaran Gadaian Tanah                                                                                                    | Consent                                 | -                             |           |
|     | 3                           | KLT - Kebenaran Lanjut Tempoh                                                                                                    | Consent                                 | -                             |           |
|     | 4                           | KPJK - Kebenaran Pajakan                                                                                                    | Consent                                 | -                             |           |
| Г   | 5                           | KPJK(P) - Kebenaran Pindahmilik Pajakan                                                                                                    | Consent                                 | Jdl. 17                       |           |
|     | 6                           | KPM(S) - Kebenaran Pindahmilik Strata                                                                                                    | Consent                                 | Jdl. 17                       |           |
|     | 7                           | KPM(T) - Kebenaran Pindahmilik Tanah                                                                                                    | Consent                                 | Jdl. 17                       |           |
|     | 8                           | KPMGD(S) - Kebenaran Pindahmilik dan Gadaian Strata                                                                                                    | Consent                                 | Jdl. 17                       |           |
|     | 9                           | KPMGD(T) - Kebenaran Pindahmilik dan Gadaian Tanah                                                                                                    | Consent                                 | Jdl. 17                       |           |
|     | 10                          | KPMJ - Kebenaran Pukal                                                                                                    | Consent                                 | Jdl. 17                       |           |
|     | 11                          | KR1 - Kebenaran Rayuan                                                                                                    | Consent                                 | -                             |           |
|     | 12                          | KWA - Kebenaran Perolehan Tanah oleh Warga Asing                                                                                                    | Consent                                 | Jdl.18                        |           |
|     | 13                          | KWAL - Kebenaran Membida Tanah oleh Warga Asing                                                                                                    | Consent                                 | -                             |           |
|     |                             |                                                                                                    |                                         |                               |           |

• Senarai urusan akan dipaparkan. Klik urusan yang dipohon.

## KPJK (P) – Kebenaran Pindahmilik Pajakan

## Maklumat Am

Permohonan kebenaran pindahmilik pajakan bagi hakmilik yang mempunyai sekatan kepentingan.

## Arahan.

- 1. Lengkapkan dan hantar borang Permohonan Atas Talian
- 2. Sila pastikan klik butang 'Simpan' untuk menyimpan maklumat permohonan.
- 3. Cetak Slip Permohonan Atas Talian (beserta borang permohonan dan senarai semak) dan hadir ke Kaunter Consent bagi serahan dokumen serta bayaran fi permohonan.

| Permohonan.            | Permohonan Atas Talian         Consent         Kebenaran Pindahmilik Pajakan ( KPJK(P)) |                                                                                              |
|------------------------|-----------------------------------------------------------------------------------------|----------------------------------------------------------------------------------------------|
| Ê                      | Maklumat Hakmilik Terlibat                                                              |                                                                                              |
| Status<br>Permohonan   | Sila isi maklumat hakmilik di bawah:-                                                   | Medan Wajib Diisi                                                                            |
| 1                      | Maklumat Hakmili                                                                        | k                                                                                            |
| Cukai Tanah /<br>Petak | Hakmilik Strata • Hakmilik Tanah                                                        | Sila dapatkan Contoh                                                                         |
| e-Carian               | Negeri : Wilayah Persekutuan Kuala Lumpur                                               | Hakmilik.<br>Bagi pemohon yang memiliki                                                      |
| <b>*</b>               | Bandar/Pekan/Mukim : - Sila Pilih -                                                     | (i) geran hakmilik lama tidak<br>seperti contoh, sila hadir ke<br>Pejahat Pengarah Tanah dan |
| Bayaran                | No Hakmilik :                                                                           | Galian Wilayah Persekutuan<br>Kuala Lumpur untuk                                             |
| Bil Kelompok           | Tambah Isi Semula                                                                       | baharu.<br>Contoh Hakmilik                                                                   |
| 2                      |                                                                                         |                                                                                              |
| Kemaskini<br>Profil    |                                                                                         |                                                                                              |

• Lengkapkan maklumat Hakmilik dengan lengkap dan klik Tambah (Pastikan Medan yang

bertanda merah (\*) Wajib diisi dengan lengkap).

• Senarai Hakmilik akan dipaparkan.

|     | Bil     | Negeri                              | Maklumat Hakmilik                                                                   | No. Lot/PT | Seksyen | Catatan |
|-----|---------|-------------------------------------|-------------------------------------------------------------------------------------|------------|---------|---------|
|     | 1       | WILAYAH PERSEKUTUAN KUALA<br>LUMPUR | Bandar / Pekan / Mukim : Mukim Cheras<br>Jenis Hakmilik : GM<br>Nombor Hakmilik : 2 | Lot 7376   | -       | -       |
| lem | aparkar | 1-1 daripada 1 rekod                |                                                                                     | 5 ~        |         |         |

• Klik Teruskan Permohonan

| V<br>Permohonan                                | Permohonan Atas Talian                                                                                                    | Consent Ke                                                                                                    | benaran Pindahmilik Pajakan ( KPJK(P                               | ))                  |                      |                         |  |  |  |  |  |  |  |
|------------------------------------------------|----------------------------------------------------------------------------------------------------|----------------------------------------------------------------------------------------------------|--------------------------------------------------------------------|---------------------|----------------------|-------------------------|--|--|--|--|--|--|--|
| Ê                                              | Kebenaran Pindahmili                                                                                                    | k Pajakan                                                                                                    |                                                                    |                     |                      | <u>i</u>                |  |  |  |  |  |  |  |
| Status<br>Permohonan<br>Cukai Tanah /<br>Petak | Arahan.<br>1. Lengkapkan dan hantar bo<br>2. Cetak Slip Permohonan At<br>3. Hadir ke Kaunter Bayaran<br>4. Serah dokumen serta baya<br>5. Sila pastikan klik butang 'S | Arahan.         1. Lengkapkan dan hantar borang Permohonan Atas Talian         2. Cetak Slip Permohonan Atas Talian (beserta borang permohonan dan senarai semak)         3. Hadir ke Kaunter Bayaran (bagi membuat bayaran seperti tertera di Resit Bayaran)         4. Serah dokumen serta bayar fi permohonan.         5. Sila pastikan klik butang 'Simpan' untuk menyimpan maklumat permohonan. |                                                                    |                     |                      |                         |  |  |  |  |  |  |  |
| e-Carian                                       | 1 Maklumat Hakmilik                                                                                                    | 2 Maklumat Permohonan                                                                                                    | 3 Maklumat Penerima Pajakan                                        | 4 Borang Permohonan | 5 Dokumen Disertakan |                         |  |  |  |  |  |  |  |
| Bayaran                                        | Jenis Pemohon                                                                                                    | : Sila                                                                                                    | Pilih -                                                            |                     |                      |                         |  |  |  |  |  |  |  |
| Bil Kelompok                                   | Maklumat Pemegan                                                                                                    | g SuratKuasa Wakil (Jik                                                                                                    | ahmilik Pajakan<br>ahmilik Pajakan Kecil<br><b>ka berkaitan):-</b> |                     |                      |                         |  |  |  |  |  |  |  |
| 2                                              |                                                                                                    |                                                                                                    | Senarai Pemegang S                                                 | uratkuasa Wakil: 0  |                      | ×                       |  |  |  |  |  |  |  |
| Kemaskini<br>Profil                            | Bil                                                                                                    | ID Surat                                                                                                    | Nama Pemegang Surat Ku                                             | asa Wakil           | Surat Untuk          | Tindakan                |  |  |  |  |  |  |  |
| Permohonan<br>Tukar Ganti                      | Tiada rekod yang dijumpa                                                                                                    | i.                                                                                                    |                                                                    |                     |                      |                         |  |  |  |  |  |  |  |
| Carian GIS                                     |                                                                                                    |                                                                                                    |                                                                    |                     | Sebelum Simpan Isi S | emula Seterusnya Keluar |  |  |  |  |  |  |  |

• PIlih Jenis Permohonan sama ada Pindahmilik Pajakan atau[im Pindahmilik Pajakan Kecil

| Permohonan                | Permohonan Atas Talian                                                                                                    | Consent Ke                                                      | benaran Pindahmilik Pajakan ( KPJK(P | ))                              |                      |                          |  |  |  |  |  |  |
|---------------------------|----------------------------------------------------------------------------------------------------|-----------------------------------------------------------------|--------------------------------------|---------------------------------|----------------------|--------------------------|--|--|--|--|--|--|
| É                         | Kebenaran Pindahmili                                                                                                    | k Pajakan                                                       |                                      |                                 |                      | i                        |  |  |  |  |  |  |
| Permohonan                | Arahan.<br>1. Lengkapkan dan hantar bi<br>2. Cetak Slip Permohonan A                                                                                                    | orang Permohonan Atas Talian<br>tas Talian (beserta borang perm | nohonan dan senarai semak)           |                                 |                      |                          |  |  |  |  |  |  |
| Cukai Tanah /<br>Petak    | <ol> <li>Hadir ke Kaunter Bayaran (bagi membuat bayaran seperti tertera di Resit Bayaran)</li> <li>Serah dokumen serta bayar fi permohonan.</li> <li>Sila pastikan klik butang "Simpan' untuk menyimpan maklumat permohonan.</li> </ol> |                                                                 |                                      |                                 |                      |                          |  |  |  |  |  |  |
| e-Carian                  | 1 Maklumat Hakmilik                                                                                                    | 2 Maklumat Permohonan                                           | 3 Maklumat Penerima Pajakan          | 4 Borang Permohonan             | 5 Dokumen Disertakan |                          |  |  |  |  |  |  |
| <b>**</b>                 | Jenis Pemohon                                                                                                    | : - Sila                                                        | Pilih -                              |                                 | Ŧ                    |                          |  |  |  |  |  |  |
| Bayaran                   | Ada Unit Petak/Tingkat                                                                                                    | ? : ()                                                          | Ada 💿 Tiada                          |                                 |                      |                          |  |  |  |  |  |  |
| Bil Kelompok              | Maklumat Pemegan                                                                                                    | g Pajak :-                                                      |                                      |                                 |                      |                          |  |  |  |  |  |  |
| <u>.</u>                  |                                                                                                    |                                                                 | Senarai Pemeg                        | ang Pajak: 0                    |                      |                          |  |  |  |  |  |  |
| Kemaskini<br>Profil       | Bil                                                                                                    | Nama Pemohon                                                    | Jenis & No Penge                     | nalan                           | Alamat               | Tindakan                 |  |  |  |  |  |  |
| <b></b>                   | Tiada rekod yang dijumpa                                                                                                    | ai.                                                             |                                      |                                 |                      |                          |  |  |  |  |  |  |
| Permohonan<br>Tukar Ganti | Isi Maklumat Hapus                                                                                                    |                                                                 |                                      |                                 |                      |                          |  |  |  |  |  |  |
| Carian GIS                | Maklumat Pemegan                                                                                                    | g SuratKuasa Wakil (Jil                                         | ka berkaitan):-                      |                                 |                      |                          |  |  |  |  |  |  |
| • <b>•</b> ••             | Bil                                                                                                    | ID Surat                                                        | Senarai Pemegang S                   | uratkuasa Wakil: 0<br>asa Wakil | Surat Lintuk         | Tindakan                 |  |  |  |  |  |  |
| Rekod Bayaran             | Tiada rekod yang dijumpa                                                                                                    | ai.                                                             | Nama Penegang Surat Na               |                                 | Surat Ontak          | Indukan                  |  |  |  |  |  |  |
|                           | Isi Maklumat Hapus                                                                                                    |                                                                 |                                      |                                 |                      |                          |  |  |  |  |  |  |
|                           |                                                                                                    |                                                                 |                                      |                                 | Sebelum Simpan Isi   | Semula Seterusnya Keluar |  |  |  |  |  |  |

- Masukkan **Maklumat Pemegang Pajak** dengan klik butang **Isi Maklumat** (Pastikan Medan yang bertanda merah (\*) Wajib diisi dengan lengkap).
- Masukkan Surat Kuasa Wakil (jika ada) dan klik Seterusnya.

| Permohonan                                     | Permohonan Atas Talian                                                                                                    | Consent Ket                                                                                                    | penaran Pindahmilik Pajakan ( KPJK(P                                       | ))                              |                      |          |  |  |  |  |  |  |  |  |
|------------------------------------------------|----------------------------------------------------------------------------------------------------|----------------------------------------------------------------------------------------------------|----------------------------------------------------------------------------|---------------------------------|----------------------|----------|--|--|--|--|--|--|--|--|
| Ê                                              | Kebenaran Pindahmi                                                                                                    | lik Pajakan                                                                                                    |                                                                            |                                 |                      | i        |  |  |  |  |  |  |  |  |
| Status<br>Permohonan<br>Cukai Tanah /<br>Petak | Arahan.<br>1. Lengkapkan dan hantar<br>2. Cetak Slip Permohonan<br>3. Hadir ke Kaunter Bayara<br>4. Serah dokumen serta ba<br>5. Sila pastikan klik butang | borang Permohonan Atas Talian<br>Atas Talian (beserta borang perm<br>n (bagi membuat bayaran seperti<br>yar fi permohonan.<br>'Simpan' untuk menyimpan maklu | ohonan dan senarai semak)<br>tertera di Resit Bayaran)<br>imat permohonan. |                                 |                      |          |  |  |  |  |  |  |  |  |
| e-Carian                                       | Maklumat Hakmilik                                                                                                    | 2 Maklumat Permohonan                                                                                                    | 3 Maklumat Penerima Pajakan                                                | 4 Borang Permohonan             | 6 Dokumen Disertakan |          |  |  |  |  |  |  |  |  |
| Bayaran                                        | Maklumat Penerim                                                                                                    | a Pajakan :-                                                                                                    |                                                                            |                                 |                      |          |  |  |  |  |  |  |  |  |
|                                                | Senarai Penerima: 0                                                                                                    |                                                                                                    |                                                                            |                                 |                      |          |  |  |  |  |  |  |  |  |
|                                                | Bil                                                                                                    | Nama                                                                                                    | Jenis & No Pengenalan                                                      |                                 | Alamat               | Tindakan |  |  |  |  |  |  |  |  |
| Bil Kelompok                                   | Tiada rekod yang dijum                                                                                                    | pai. <table-cell></table-cell>                                                                                                    |                                                                            |                                 |                      |          |  |  |  |  |  |  |  |  |
| Kemaskini                                      | Isi Maklumat Hapus                                                                                                    |                                                                                                    |                                                                            |                                 |                      |          |  |  |  |  |  |  |  |  |
| Profil                                         | Maklumat Pemega                                                                                                    | ng SuratKuasa Wakil:-                                                                                                    | Maklumat Pemegang SuratKuasa Wakil:-                                       |                                 |                      |          |  |  |  |  |  |  |  |  |
|                                                | Senarai Pemegang SuratKuasa Wakil: 0                                                                                                    |                                                                                                    |                                                                            |                                 |                      |          |  |  |  |  |  |  |  |  |
|                                                |                                                                                                    |                                                                                                    | Senarai Pemegang S                                                         | uratKuasa Wakil: 0              |                      |          |  |  |  |  |  |  |  |  |
| Permohonan<br>Tukar Ganti                      | Bil                                                                                                    | ID Surat                                                                                                    | Senarai Pemegang S<br>Nama Pemegang Surat Ku                               | uratKuasa Wakil: 0<br>asa Wakil | Surat Untuk          | Tindakan |  |  |  |  |  |  |  |  |
| Permohonan<br>Tukar Ganti                      | Bil<br>Tiada rekod yang dijum                                                                                                    | ID Surat                                                                                                    | Senarai Pemegang S<br>Nama Pemegang Surat Ku                               | uratKuasa Wakil: 0<br>asa Wakil | Surat Untuk          | Tindakan |  |  |  |  |  |  |  |  |

• Lengkapkan maklumat **Penerima Pajakan** dengan klik Isi Maklumat .(Pastikan Medan yang bertanda merah (\*) Wajib diisi dengan lengkap).

• Masukkan Surat Kuasa Wakil (jika ada) dan klik Seterusnya.

| Permohonan                                                 | Permohonan Atas Talian         Consent         Kebenaran Pindahmilik Pajakan ( KPJK(P))                                                                                                    |
|------------------------------------------------------------|----------------------------------------------------------------------------------------------------|
| <u></u>                                                    | Kebenaran Pindahmilik Pajakan                                                                                                    |
| Status<br>Permohonan<br>Cukai Tanah /<br>Petak<br>e-Carian | Arahan.         1. Lengkapkan dan hantar borang Permohonan Atas Talian         2. Cetak Slip Permohonan Atas Talian (beserta borang permohonan dan senarai semak)         3. Hadir ke Kaunter Bayaran (bagi membuat bayaran seperti tertera di Resit Bayaran)         4. Serah dokumen serta bayar fi permohonan.         5. Sila pastikan klik butang "Simpan" untuk menyimpan maklumat permohonan.         Maklumat Hakmilik       2 Maklumat Permohonan         3. Maklumat Permohonan       3 Maklumat Penerima Pajakan |
| Bayaran                                                    | Draf Borang Permohonan                                                                                                    |
| Bil Kelompok                                               | D 2 金 3 1 of 4 - + Automatic Zoom : 22 音 号 1 N ※                                                                                                    |
| Kemaskini<br>Profil                                        | JADUAL 17<br>KANUN TANAH NEGARA                                                                                                    |
| Permohonan<br>Tukar Ganti                                  | KAEDAH-KAEDAH TANAH WILAYAH PERSEKUTUAN KUALA LUMPUR                                                                                                    |
| Carian GIS                                                 | PERMOHONAN KEBENARAN UNTUK PINDAHMILIK TANAH, BAHAGIAN TANAH,<br>PAJAKAN, PAJAKAN KECIL DAN GADAIAN                                                                                                    |
| Rekod Bayaran                                              | Untuk Kegunaan Pejabat<br>Diterima oleh saya<br>Pada : 20                                                                                                    |
|                                                            | Jam : pagi / petang                                                                                                    |
|                                                            | Fi diterima (RM)       :       Pendaftar/Pentadbir Tanah         No.Resit       :       Wilayah Persekutuan         Bertarikh       :       Kuala Lumpur                                                                                                    |
|                                                            | 1. MAKLUMAT TANAH         a. No. Hakmilik       :       Mukim Cheras GM 2 Lot 7376                                                                                                    |
|                                                            | b. Unit Petak :<br>c. Syer/Kepentingan :<br>d. Lokasi Tanah :                                                                                                    |
|                                                            | e. Kategori Kegunaan Tanah : Pertanian / Kediaman / Perusahaan<br>f. Jenis Bangunan :<br>g. Hegga Jualag (PA)                                                                                                    |
|                                                            | g. Harga Jualati (KVI)                                                                                                    |
|                                                            | Sebelum Seterusnya Keluar                                                                                                    |

• Draf Borang Permohonan akan dijana, klik Sebelum jika ingin mengubah/menambah maklumat.

• Borang Permohonan ini boleh dimuaturun atau dicetak menggunakan ikon yang berada di atas kanan.

Klik Seterusnya

| 2. Cet<br>3. Hao<br>4. Ser<br>5. Sila | tak Slip F<br>dir ke Ka<br>rah doku<br>a pastika | Permohonan<br>unter Bayara<br>men serta ba<br>n klik butang | Atas Talian (beserta borang permo<br>in (bagi membuat bayaran seperti<br>iyar fi permohonan.<br>'Simpan' untuk menyimpan maklu | permohonan dan senarai semak)<br>eperti tertera di Resit Bayaran)<br>maklumat permohonan.        |                                                    |                             |                                                                   |                |  |  |  |  |
|---------------------------------------|--------------------------------------------------|-------------------------------------------------------------|----------------------------------------------------------------------------------------------------|--------------------------------------------------------------------------------------------------|----------------------------------------------------|-----------------------------|-------------------------------------------------------------------|----------------|--|--|--|--|
| 1                                     | Makluma                                          | at Hakmilik                                                 | 2 Maklumat Permohonan                                                                                                    | n 3 Maklumat Penerima Pajakan 8 Borang Permohonan 6 Dokumen Disertakan                           |                                                    |                             |                                                                   |                |  |  |  |  |
|                                       |                                                  |                                                             |                                                                                                    | Dokumen Disertakan                                                                               |                                                    |                             |                                                                   |                |  |  |  |  |
| Bil. Nama Do                          |                                                  |                                                             |                                                                                                    | Jmen                                                                                             | Bilangan Yang<br>Perlu<br>Diserahkan Di<br>Kaunter | Lampiran                    | Dokumen Disertakan -<br>Sila Muatnaik 1 Salinan<br>Dokumen Sahaja | a Catatan      |  |  |  |  |
|                                       | 1                                                | Jadual 17<br>Pajakan, F                                     | - Permohonan Kebenaran Untuk F<br>Pajakan Kecil, Gadaian                                                                       | PindahMilik Tanah, Bahagian Tanah,                                                               | 1                                                  |                             | Tidak disertakan.                                                 |                |  |  |  |  |
|                                       | 2                                                | Carian Per<br>Pendaftar                                     | rsendirian/Carian rasmi / salinan h<br>Hakmilik                                                                                | akmilik pejabat tanah diakuisah oleh                                                             | 0                                                  |                             | Tidak disertakan.                                                 |                |  |  |  |  |
|                                       | 3                                                | Pelan Tap                                                   | ak Kawasan yang dipajak                                                                                                    |                                                                                                  | 1                                                  | Maximum s                   | aiz fail yang dibenarkan ialal<br>Tidak disertakan.               | 100MB          |  |  |  |  |
|                                       | 4                                                | Salinan Pe                                                  | erjanjian Pajakan                                                                                                    |                                                                                                  | 0                                                  |                             | Tidak disertakan.                                                 | ak disertakan. |  |  |  |  |
|                                       | 5                                                | Dokumen<br>Salinan Ka<br>terkini,Per                        | Pengenalan - Pemilik / Tuan Tana<br>ad Pengenalan / Pasport (diakuisa<br>satuan / Pertubuhan - Undang-Un                       | h Berdaftar / Penjual (Individu -<br>h*),Syarikat - Salinan SSM<br>dang Tubuh / Minit Mesyuarat) | 0                                                  |                             | Tidak disertakan.                                                 |                |  |  |  |  |
|                                       | 6                                                | Dokumen<br>Pengenala<br>Pertubuha                           | Pengenalan - Penerima Milik / Per<br>an / Pasport (diakuisah*),Syarikat -<br>ın - Undang-Undang Tubuh / Minit                  | nbeli (Individu - Salinan Kad<br>Salinan SSM terkini,Persatuan /<br>Mesyuarat)                   | 0                                                  |                             | Tidak disertakan.                                                 |                |  |  |  |  |
|                                       | 7                                                | Lain-Lain:<br>dirasakan                                     | (Nyatakan) Salinan Surat KuasaV<br>perlu                                                                                       | /akil dan lain-lain dokumen yang                                                                 | 0                                                  |                             | Tidak disertakan.                                                 |                |  |  |  |  |
|                                       |                                                  |                                                             |                                                                                                    | Dokumen                                                                                          | Tambahan                                           |                             |                                                                   |                |  |  |  |  |
|                                       | В                                                | а.                                                          | Nama Doku                                                                                                    | men                                                                                              | Lampiran                                           | Dokumen Disertakan          | Catatan                                                           |                |  |  |  |  |
| Tia                                   | ada reko                                         | d yang dijum                                                | pai.                                                                                                    |                                                                                                  |                                                    |                             |                                                                   |                |  |  |  |  |
|                                       | ambah                                            | Hapus                                                       |                                                                                                    |                                                                                                  |                                                    |                             |                                                                   |                |  |  |  |  |
|                                       | Perm                                             | ohonan dari<br>han).                                        | agensi kerajaan yang melibatkan                                                                                                | Ca<br>pengecualian bayaran. (Sila ke kaun                                                        | ara Serahan<br>ter unit consent terlebih           | n dahulu bersama slip permo | honan atas talian bagi tujuar                                     | ١              |  |  |  |  |

• Sertakan Dokumen seperti yang tersenarai. Pastikan Medan yang bertanda merah (\*) Wajib dimuatnaik dengan lengkap.

• Klik cara Bayaran Online dan Klik Seterusnya.

| Permohonan                                     | Permol                                                                                                    | honan | Atas Talian   | $\rangle$             | Consent     | Kel        | benaran  | Pindahmilik F  | Pajakan ( KPJK(F | °))     |                       |      |                    |        |              |       |
|------------------------------------------------|----------------------------------------------------------------------------------------------------|-------|---------------|-----------------------|-------------|------------|----------|----------------|------------------|---------|-----------------------|------|--------------------|--------|--------------|-------|
| <u></u>                                        | Keber                                                                                                    | naran | Pindahmili    | k Pajaka              | in          |            |          |                |                  |         |                       |      |                    |        |              | i     |
| Status<br>Permohonan<br>Cukai Tanah /<br>Petak | Arahan.         1. Lengkapkan dan hantar borang Permohonan Atas Talian         2. Cetak Slip Permohonan Atas Talian (beserta borang permohonan dan senarai semak)         3. Hadir ke Kaunter Bayaran (bagi membuat bayaran seperti tertera di Resit Bayaran)         4. Serah dokumen serta bayar fi permohonan.         5. Sila pastikan klik butang 'Simpan' untuk menyimpan maklumat permohonan. |       |               |                       |             |            |          |                |                  |         |                       |      |                    |        |              |       |
| e-Carian                                       | Maklumat Hakmilik     2 Maklumat Permohonan     3 Maklumat Penerima Pajakan     4 Borang Permohonan     5 Dokumen Disertakan                                                                                                    |       |               |                       |             |            |          |                |                  |         |                       |      |                    |        |              |       |
| <b>*</b>                                       | 6 Pengesahan Serahan Secara Atas Talian 🕜 Bayaran                                                                                                    |       |               |                       |             |            |          |                |                  |         |                       |      |                    |        |              |       |
| Bayaran                                        | Borang Permohonan                                                                                                    |       |               |                       |             |            |          |                |                  |         |                       |      |                    |        |              |       |
| Bil Kelompok                                   | Arahan  1. Pastikan borang permohonan yang telah ditandatangani dimuatnaik dengan jelas  2. Sila pastikan borang yang dimuatnaik dan dipaparkan di bawah adalah sama.  3. Jika ingin memuatnaik semula borang permohonan,sila ke tab sebelum iaitu Tab Dokumen Disertakan                                                                                                    |       |               |                       |             |            |          |                |                  |         |                       |      |                    |        |              |       |
| Kemaskini<br>Profil                            |                                                                                                    | Bil   | Dokumen       |                       |             |            |          |                |                  | Status  | Tindakan              |      |                    |        |              |       |
|                                                |                                                                                                    | 1     | Jadual 17 - F | <sup>o</sup> ermohona | an Kebenara | an Untuk F | PindahMi | ilik Tanah, Ba | hagian Tanah, Pa | ajakan, | , Pajakan Kecil, Gada | aian |                    | Baru   | Papar        |       |
| Tukar Ganti                                    | 2 Salinan Perjanjian Pajakan                                                                                                    |       |               |                       |             |            |          |                | Baru             | Papar   |                       |      |                    |        |              |       |
| Carian GIS                                     |                                                                                                    |       |               |                       |             |            |          |                |                  |         |                       |      |                    |        |              |       |
| Rekod Bayaran                                  |                                                                                                    |       |               |                       |             |            |          |                |                  |         |                       |      | Sebelum Simpan Isi | Semula | eterusnya Ke | eluar |

- Sahkan dokumen permohonan berkenaan dengan klik papar dan klik sahkan. Pastikan Status Baru bertukar menjadi Disahkan.
- Klik seterusnya.

| Permohonan                                                     | Permohonan Atas Talian Consent Kebenaran Pindahmilik Pajakan ( KPJK(P))                                                                                                    |                                                 |                                                                                                    |                                                        |                                                                                                    |                                                 |            |                                                                   |                                                               |   |  |
|----------------------------------------------------------------|----------------------------------------------------------------------------------------------------|-------------------------------------------------|----------------------------------------------------------------------------------------------------|--------------------------------------------------------|----------------------------------------------------------------------------------------------------|-------------------------------------------------|------------|-------------------------------------------------------------------|---------------------------------------------------------------|---|--|
| 2                                                              | Kebenaran Pindahmilik Pajakan                                                                                                    |                                                 |                                                                                                    |                                                        |                                                                                                    |                                                 |            |                                                                   |                                                               | i |  |
| Status<br>Permohonan<br>Cukai Tanah /<br>Petak                 | Arahan.         1. Lengkapkan dan hantar borang Permohonan Atas Talian         2. Cetak Slip Permohonan Atas Talian (beserta borang permohonan dan senarai semak)         3. Hadir ke Kaunter Bayaran (bagi membuat bayaran seperti tertera di Resit Bayaran)         4. Serah dokumen serta bayar fi permohonan.         5. Sila pastikan klik butang 'Simpan' untuk menyimpan maklumat permohonan. |                                                 |                                                                                                    |                                                        |                                                                                                    |                                                 |            |                                                                   |                                                               |   |  |
| e-Carian                                                       | 1 Makluma                                                                                                    | t Hakmilik                                      | 2 Maklumat Permohonan                                                                                                    | 3 Maklum                                               | nat Penerima Pajakan                                                                                               | Borang F                                        | Permohonan | 6 Dokumen Disertakan                                              |                                                               |   |  |
| <b>*</b>                                                       | Pengesahan Serahan Secara Atas Talian     Payaran                                                                                                    |                                                 |                                                                                                    |                                                        |                                                                                                    |                                                 |            |                                                                   |                                                               |   |  |
| Bayaran                                                        | Seyaran Senarai Urusan                                                                                                    |                                                 |                                                                                                    |                                                        |                                                                                                    |                                                 |            |                                                                   |                                                               |   |  |
|                                                                | Senarai Urusan                                                                                                    |                                                 |                                                                                                    |                                                        |                                                                                                    |                                                 |            |                                                                   |                                                               |   |  |
|                                                                |                                                                                                    |                                                 |                                                                                                    |                                                        | Senarai                                                                                                    | Jrusan                                          |            |                                                                   |                                                               |   |  |
|                                                                | Bil.                                                                                                    |                                                 | Urusan/Perihal                                                                                                    |                                                        | ID Hakmilik/Non                                                                                                    | nbor Lot                                        | Bilangan   | Fi                                                                | Jumlah Perlu Bayar (RM)                                       |   |  |
| Kemaskini                                                      | <b>Bil.</b><br>1                                                                                                    |                                                 | <b>Urusan/Perihal</b><br>Kebenaran Pindahmilik Pajaka                                                                                                  | n                                                      | ID Hakmilik/Non                                                                                                    | nbor Lot                                        | Bilangan   | <b>Fi</b><br>50.00                                                | Jumlah Perlu Bayar (RM)<br>50.00                              |   |  |
| Kemaskini<br>Profil                                            | Bil.<br>1                                                                                                    |                                                 | Urusan/Perihal<br>Kebenaran Pindahmilik Pajaka                                                                                                    | in                                                     | ID Hakmilik/Non                                                                                                    | nbor Lot<br>00002                               | Bilangan   | Fi<br>50.00<br>Jumlah Bayaran (RM)                                | Jumlah Perlu Bayar (RM)<br>50.00<br>50.00                     |   |  |
| Kemaskini<br>Profil                                            | <b>Bil.</b><br>1                                                                                                    |                                                 | Urusan/Perihal<br>Kebenaran Pindahmilik Pajaka                                                                                                    | in                                                     | ID Hakmilik/Non<br>140003GM000                                                                                     | nbor Lot<br>00002<br>erakuan                    | Bilangan   | Fi<br>50.00<br>Jumlah Bayaran (RM)                                | Jumlah Perlu Bayar (RM)<br>50.00<br>50.00                     |   |  |
| Kemaskini<br>Profil<br>Permohonan<br>Tukar Ganti<br>Carian GIS | Bil.<br>1<br>Denç<br>Pihal<br>Saya                                                                                                    | jan ini saya m<br>k Pejabat Tan<br>bersetuju de | Urusan/Perihal<br>Kebenaran Pindahmilik Pajakai<br>nengakui bahawa maklumat yang<br>ah Dan Galian Wilayah Persekut<br>ngan fi yang dinyatakan dan akai | n<br>g dinyatakan ar<br>luan Kuala Lur<br>n membuat ba | ID Hakmilik/Non<br>140003GM000<br>140003GM000<br>24alah benar.<br>npur berhak untuk memi<br>yaran penuh secara ata | nbor Lot<br>00002<br>erakuan<br>patalkan permol | Bilangan   | Fi<br>50.00<br>Jumlah Bayaran (RM)<br>nya terdapat maklumat palsu | Jumlah Perlu Bayar (RM)<br>50.00<br>50.00<br>dan tidak benar. |   |  |

• Tandakan 🛛 🔽 pada perakuan dan klik butang bayar. Pilih Bank yang berkenaan dan buat pembayaraan.

| Permohonan                                     | Permohonan Atas Talian Consent Kebenaran Pindahmilik Pa                                                                                                    | ajakan ( KPJK(P))                           |        |  |  |  |  |  |  |  |  |
|------------------------------------------------|----------------------------------------------------------------------------------------------------|---------------------------------------------|--------|--|--|--|--|--|--|--|--|
| Ê                                              | Kebenaran Pindahmilik Pajakan                                                                                                    |                                             |        |  |  |  |  |  |  |  |  |
| Status<br>Permohonan<br>Cukai Tanah /<br>Petak | Arahan.<br>1. Lengkapkan dan hantar borang Permohonan Atas Talian<br>2. Cetak Slip Permohonan Atas Talian (beserta borang permohonan dan senarai semak)<br>3. Hadir ke Kaunter Bayaran (bagi membuat bayaran seperti tertera di Resit Bayaran)<br>4. Serah dokumen serta bayar fi permohonan. |                                             |        |  |  |  |  |  |  |  |  |
| e-Carian                                       | 5. Sila pastikan klik butang 'Simpan' untuk menyimpan maklumat permohonan. O Pengesahan Serahan Secara Atas Talian O Bayaran O Pengesahan Secara Atas Talian                                                                                                    | ahan Bayaran                                |        |  |  |  |  |  |  |  |  |
| <b>Bayaran</b>                                 |                                                                                                    | Resit Pembayaran / Payment Receipt          |        |  |  |  |  |  |  |  |  |
| Bil Kelompok                                   | Transaksi telah berjaya, terima kasih.<br>Perihal Transaksi / Transaction Description                                                                                                    | : Kebenaran Pindahmilik Pajakan             |        |  |  |  |  |  |  |  |  |
| Kernaskini<br>Profil                           | No. Rujukan / Reference No.<br>Id. Transaksi / Transaction Id                                                                                                    | : 14KPJK(P)2025000003<br>: 2504140940360119 |        |  |  |  |  |  |  |  |  |
| Permohonan<br>Tukar Ganti                      | Bank<br>Tarikh & Masa / Date & Time                                                                                                    | : SBI Bank A<br>: 14/04/2025 09:40:36       |        |  |  |  |  |  |  |  |  |
| Carian GIS                                     | Status<br>Amaun Bayaran Yang Telah Dijelaskan / Paid Amount (RM)                                                                                                    | : Transaction Successful<br>: 50.00         |        |  |  |  |  |  |  |  |  |
| Rekod Bayaran                                  | Sebarang pertanyaan, sila hubungi talian e-Tanah Helpdesk +603-2693 64                                                                                                    | 29 Resit                                    | Keluar |  |  |  |  |  |  |  |  |
|                                                |                                                                                                    |                                             |        |  |  |  |  |  |  |  |  |

- Klik butang Resit untuk melihat resit bayaran .
- Klik butang Keluar untuk keluar dari permohonan.

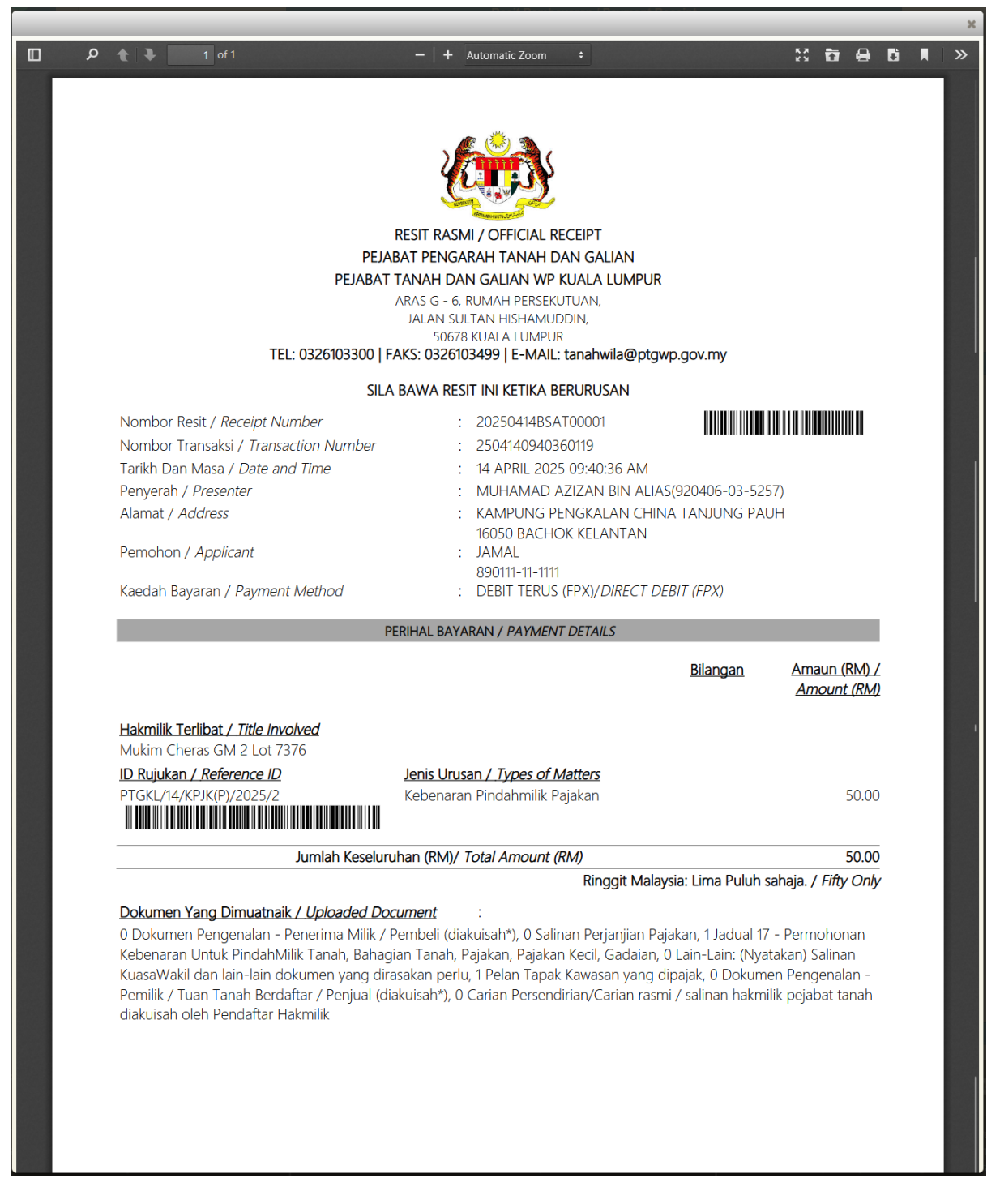

• Resit Permohonan terlah dijana.